## How to add location filters for Freeman, NCCC and RVI

## Instructions

In Powerchart

- 1. Select Short Patient List.
- 2. Select the **spanner icon**.

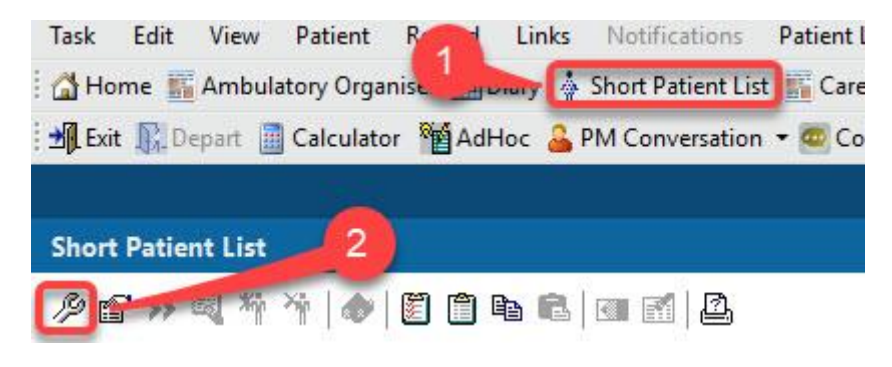

3. Click New.

| vailable lists:                                                                                                    | Active lists: |
|----------------------------------------------------------------------------------------------------|---------------|
| FH18<br>FHDUMMY<br>Garry custom training<br>GNCH03<br>NGL01<br>NGL02<br>NGL04<br>NGL05<br>NGL06<br>NGL08<br>NGL11<br>NGLCC01<br>Parent COVID Testing<br>RV15<br>RV16NVW<br>RV23 |               |

- 4. Select Location.
- 5. Click Next.

| Patient List Type           | ×    |
|-----------------------------|------|
| Select a patient list type: |      |
| CareTeam<br>Custom          |      |
| Location                    |      |
| Medical Service             |      |
| Provider Group              |      |
| Relationship                |      |
|                             |      |
|                             |      |
|                             |      |
|                             |      |
|                             |      |
|                             |      |
|                             |      |
|                             |      |
|                             |      |
|                             |      |
| 5                           |      |
| 2                           | 36   |
| Back Next Finish Car        | ncel |

- 6. Select Encounter Types.
- 7. Select the following Encounter Types:
  - Day Case
  - Inpatient
  - Regular Day Admission
  - Regular Night Admission
- 8. Select Locations.

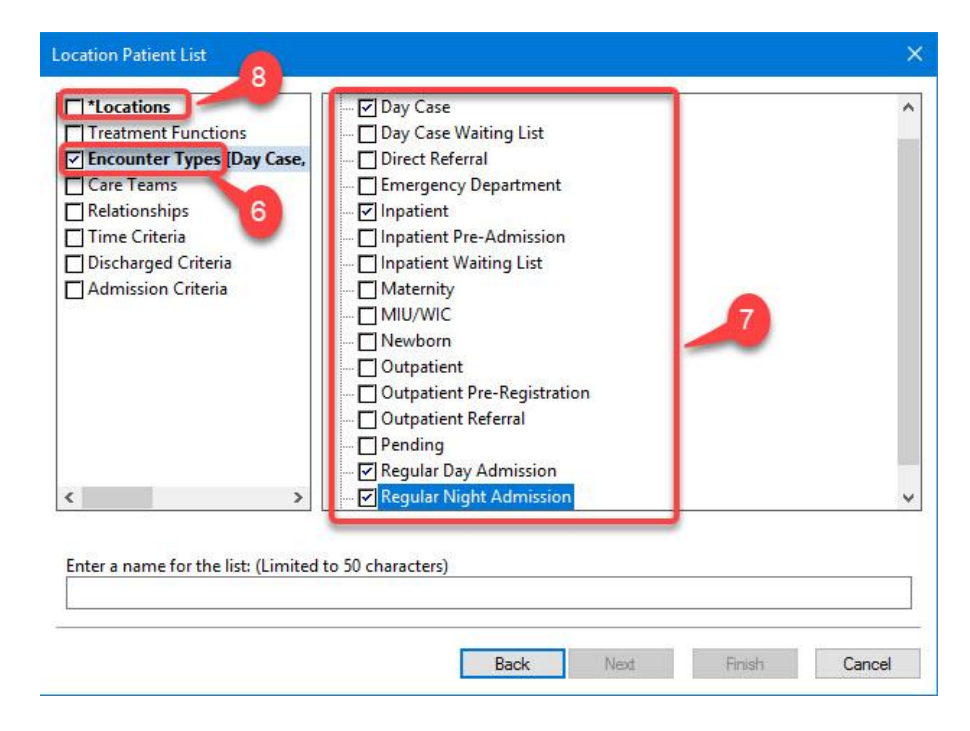

How to add location filters for Freeman, NCC and RVI v1.0

 $\ensuremath{\mathbb{C}}$  IT Training, The Newcastle upon Tyne Hospitals NHS Foundation Trust

9. Click on the plus button to the left-hand side of Locations.

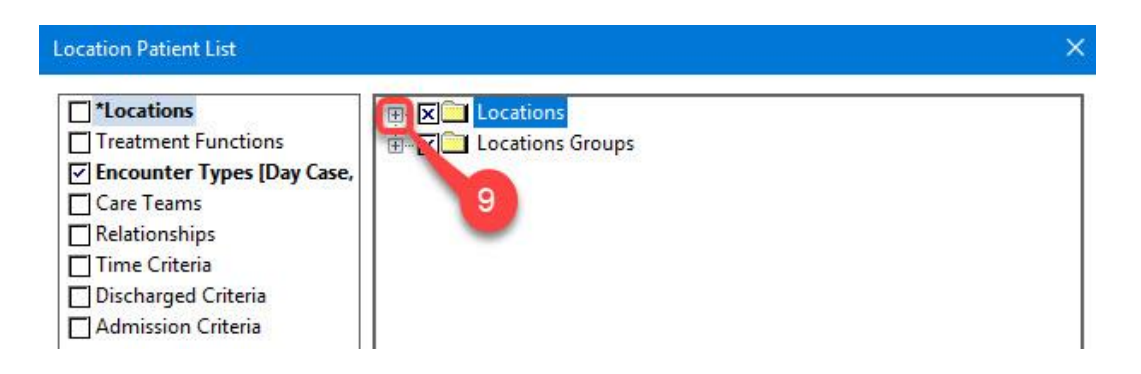

- 10. Click the **plus button** to the left-hand side of Freeman Hospital and place a **tick** to the left of **Freeman**.
- 11. Click the **plus button** to the left-hand side of Northern Centre for Cancer Care and place a **tick** to the left of NCCC.

## Note – select Royal Victoria Infirmary and RVI to set the RVI location filter.

12. Click Finish.

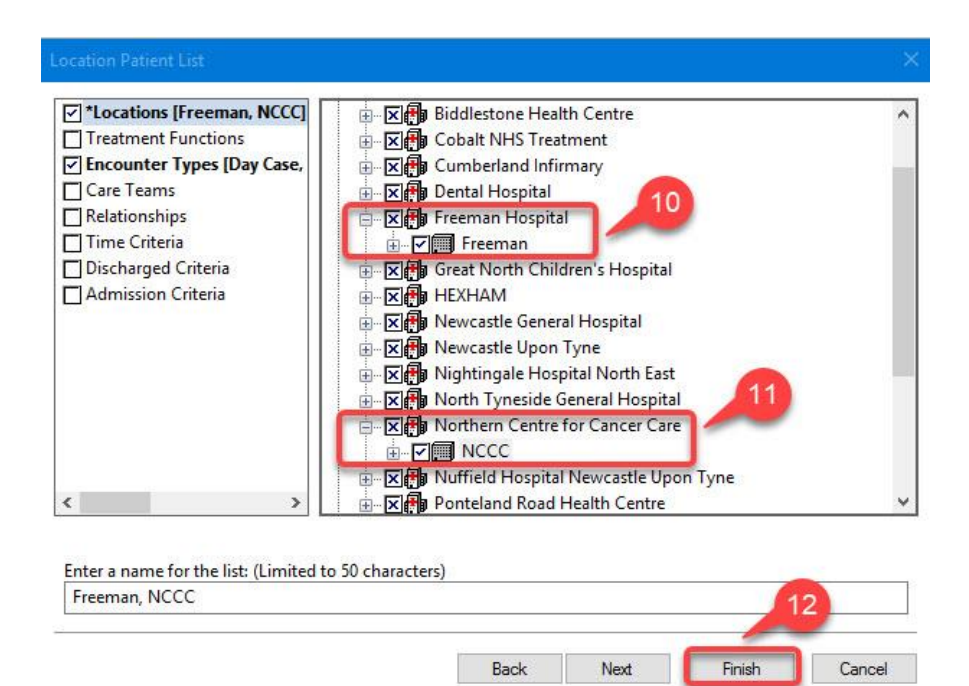

13. Freeman, NCCC filter will now be showing in the Available lists.

| wailable lists:                                                                                                    |   | Act | ive lists: |  |          |
|----------------------------------------------------------------------------------------------------|---|-----|------------|--|----------|
| FH18<br>FHDUMMY<br>Freeman, NCCC<br>Garry custom training<br>GNCH03<br>NGL01<br>NGL02<br>NGL04<br>NGL05<br>NGL06<br>NGL08<br>NGL11<br>NGLCC01<br>Parent COVID Testing |   |     |            |  | <b>會</b> |
| RV15<br>RV16NVW                                                                                                    |   |     |            |  |          |
| RV23                                                                                                    | ¥ |     |            |  |          |

14. You will now be able to select **Freeman, NCCC** filter on the **Patient List** tab of the Task List properties window.

| ime Frames Patient List                                                                                                    |                  |
|----------------------------------------------------------------------------------------------------|------------------|
| Choose a Patient List NGL04 NGLCC01 NGL05 NGL01 NGL01 NGL06 NGL08 NGL08 NGL02 FH18 RV23 RV15 RV16NVW RV30 Parent COVID Testing | Location Filters |
| GNCH03<br>RV46<br>Garry custom training<br>Freeman, NCCC                                                                       | V Save           |

How to add location filters for Freeman, NCC and RVI v1.0